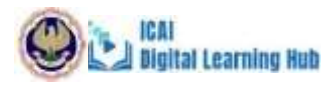

# Steps to Access VCM/LIVE Webinar

<u>Step 1:</u> Click on the link provided below,

https://learning.icai.org/committee/live-webinar-hub/sirchyderabad/vcm/arrestscompanies/

<u>Step 2:</u> Click on the Buy Now Option.

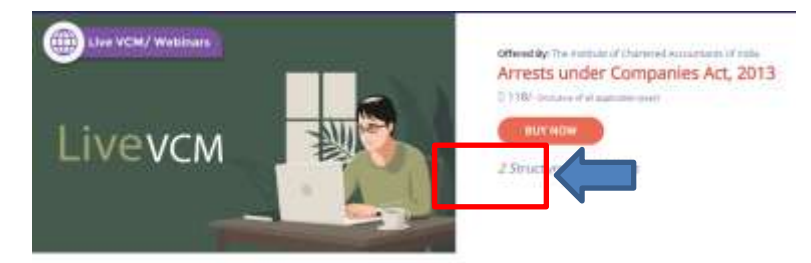

#### Step 3: Enter your SSP Credentials

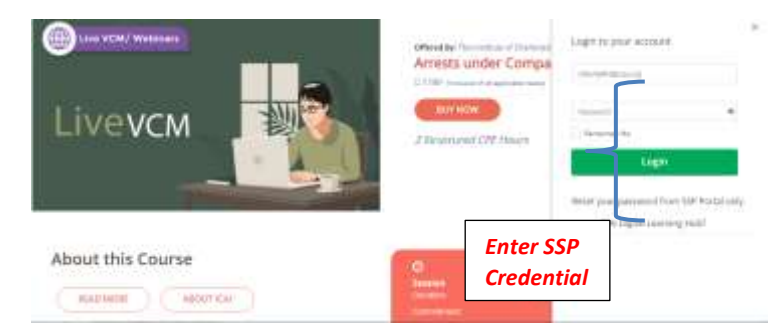

### Step 4: Click on "Proceed to Pay"

| AND A REAL PROPERTY AND A REAL PROPERTY AND A REAL                                                                                                    | test successive to the first state                     |        |                |
|----------------------------------------------------------------------------------------------------|--------------------------------------------------------|--------|----------------|
| The second second                                                                                                    | ATM REPARTOR FOR AN TWICKING                           |        | Price Details  |
| Mature Renard In Children Part                                                                                                    |                                                        |        | armi Lama      |
|                                                                                                    |                                                        |        |                |
| 1 200                                                                                                    |                                                        |        | anaut fight to |
| n a loss                                                                                                    |                                                        | Ctop d |                |
| Constant of the second in the second intervent of the second second seco | tension which on the "Same & Markets Address" butters) | Step d |                |
| And search the boccur in bay where change as the                                                                                                    | nused of a number of the second second                 |        |                |
| + total house delitions.                                                                                                    |                                                        |        |                |
| O 102 CHL LINEL BEING AMART HOTSL, JAN MARCH HALL GALLENME.                                                                                                    |                                                        |        |                |
|                                                                                                    |                                                        |        |                |
| Contract strain pages (small providence) before understand, more approximate                                                                                                    |                                                        |        |                |
| 3. S.A. Hvez Franc, Beck John, Hype Ware, Hear Delle, antik, Dollar, Indon, 198001                                                                                                    |                                                        | 144    |                |
| <ul> <li>54, Perd Teors, Vipay Vitras, Libarn Regar, West Delte, and Yaliwa erg, Delte,<br/>Dama, 1980, 19805</li> </ul>                                                                                                    |                                                        |        |                |
| 1 House Have                                                                                                    | 1                                                      |        |                |
|                                                                                                    | Stan h                                                 |        |                |
|                                                                                                    | Step b                                                 |        |                |
| GST                                                                                                    |                                                        |        |                |
|                                                                                                    |                                                        |        |                |
| Step c                                                                                                    |                                                        |        |                |
|                                                                                                    |                                                        |        |                |
|                                                                                                    |                                                        |        |                |
|                                                                                                    |                                                        |        |                |
|                                                                                                    |                                                        |        |                |
|                                                                                                    |                                                        |        |                |

Lical Digital Learning Hub <u>Step a:</u> Select their desired billing address

<u>Step b:</u> Click on the "Select & Update Address" button.

<u>Step c</u>: If they want to claim the GST invoice, then they may click on the check box and fill the GST & PAN details and click on the validate button.

Kindly note, if GSTN not to be claimed then the check box be left unchecked and proceed for payment.

<u>Step d:</u> Now, click on Proceed to Pay (Kindly note the Proceed to Pay will get activated once the Step 2 and Step 3 is done)

*Step 5:* Learners can complete the payment process by selecting anyone of the Payment Modes.

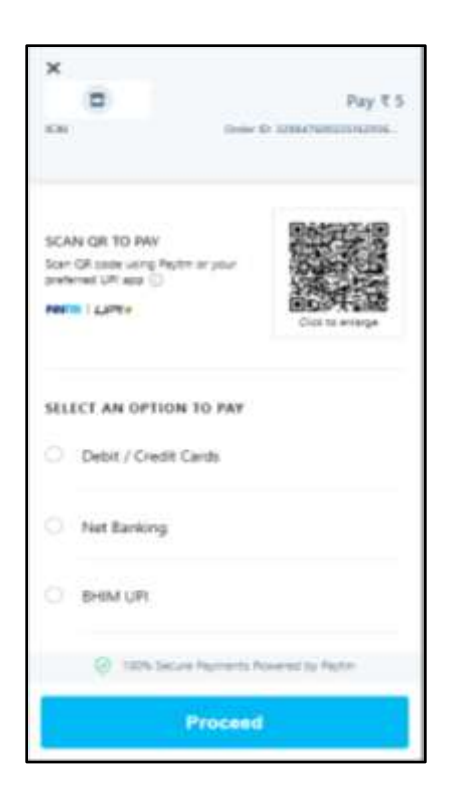

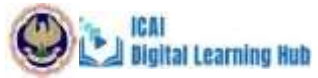

Step 6:Learners can then view the Order Summary of the Product(s) purchased and click on theLaunchbuttontolaunchthecourse,

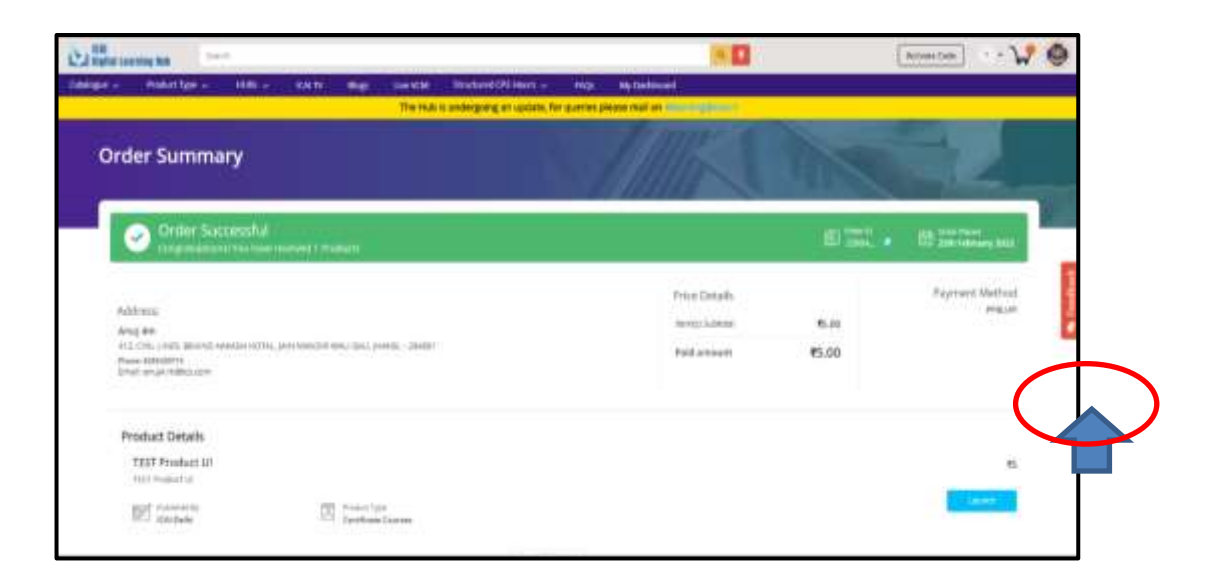

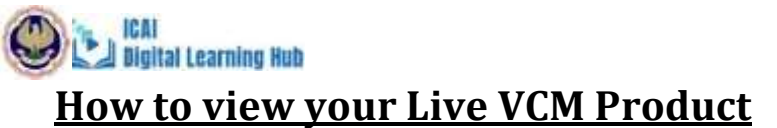

Step 1: Open the link https://learning.icai.org/iDH/icai/

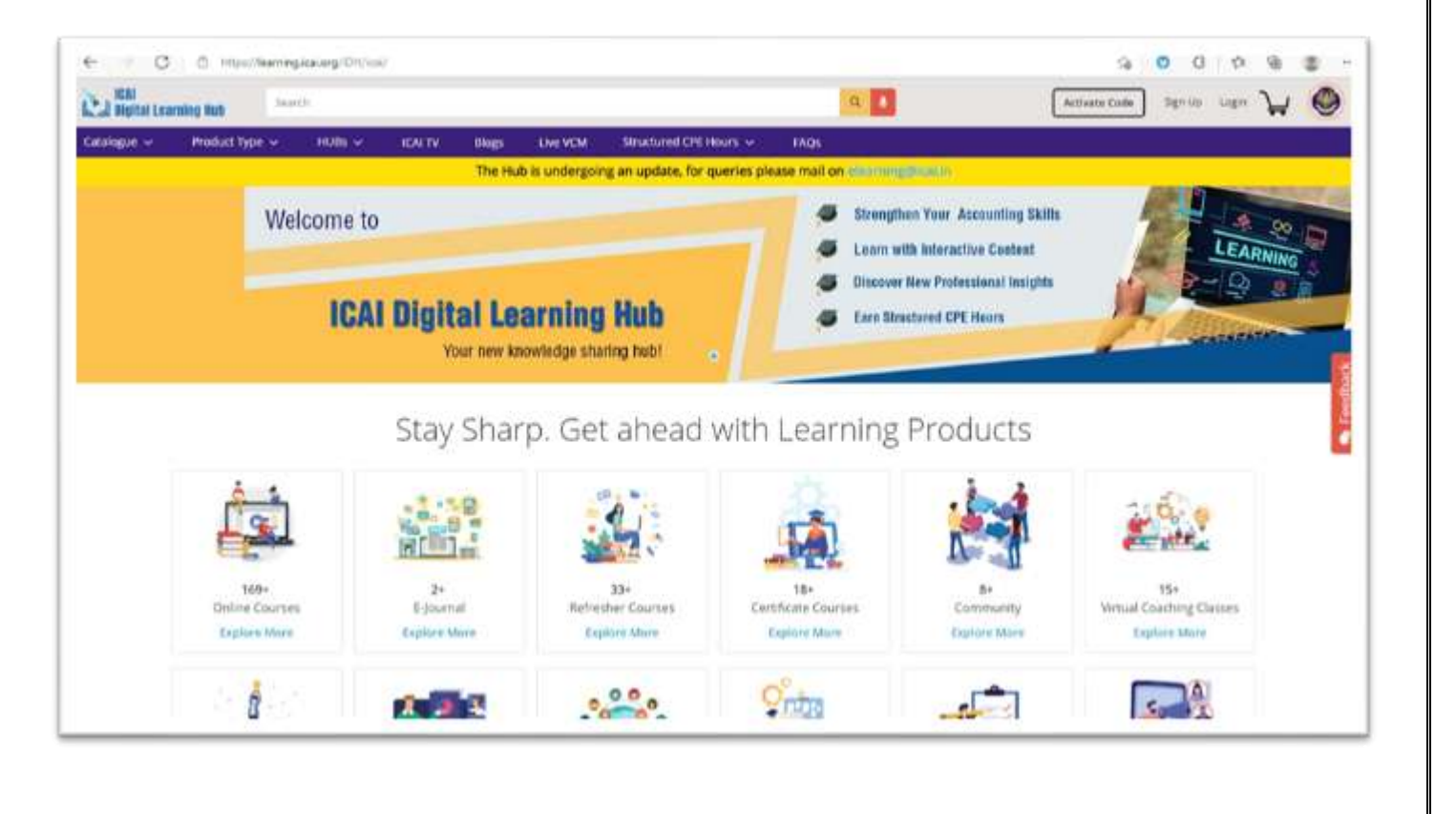

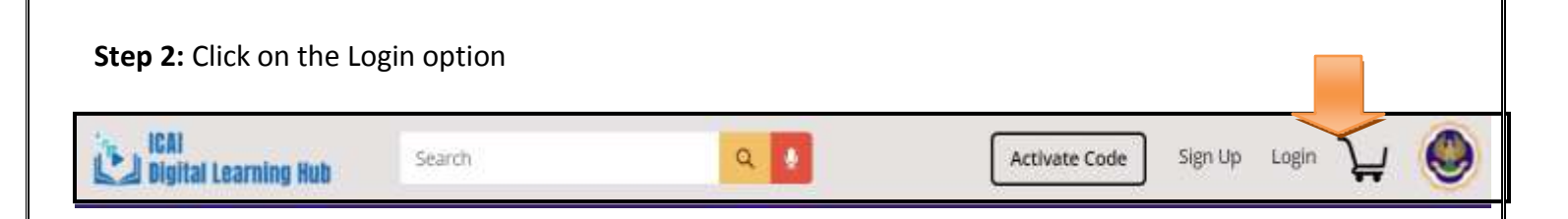

### Step 3: Enter the SSP credentials

| Digital Lea | ning Hob       | πħ       |                  |                   |                               |              | 9                                                                 | Activate Code Sign Up Login  | 7 0          |
|-------------|----------------|----------|------------------|-------------------|-------------------------------|--------------|-------------------------------------------------------------------|------------------------------|--------------|
| Catalogue 🗸 | Product Type 🗸 | HUBS 🗸   | ICALTY BA        | ags Live VCM      | Structured CPE Hours 🗸        | FAQS         |                                                                   |                              |              |
|             |                |          |                  | he Hub is undergo | ning an update, for queries p | lease mail o | In Management of the                                              |                              |              |
|             | We             | lcome to |                  |                   |                               |              | Strengthen Your Accounting Skil<br>Learn with Interactive Content | Login to your account-       | *            |
|             |                | 10000    |                  |                   |                               |              | Enter SSP 🛛 🏴                                                     | SHOWINGCALOG                 |              |
|             |                | ICA      | <b>I</b> Digital | Learning          | j Hub                         |              | Credentials                                                       | Patranolit                   |              |
|             |                |          | Your n           | ew knowledge sh   | aring hub!                    |              | Here                                                              | Remember Ve                  |              |
|             |                |          | Stav S           | harn Ge           | t ahead with                  | lear         | ning Products                                                     | Login                        |              |
|             |                |          | Stay 5           | nuip. ot          |                               | 1 LCGI       | ining i roduces                                                   | Reset your password from SSP | Portal only. |
|             | ê.             |          | -1B              |                   | 1                             | 1            | 1                                                                 | ICAT Digital Learning Hub    | 1)           |

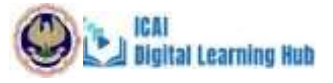

Step 4: Click "My Products" option to view all the subscribed courses. The learner can even search for the subscribed courses based on the type of course as shown below,

| Catalogue 😔 | Product Type 🐭             | HUBS V  | KAITV              | Blogs      | Live VCM     | Structured C   | PE HOOPS 🗸     | FAQs        | My Deshboard       |                                         |                                                                                                    |
|-------------|----------------------------|---------|--------------------|------------|--------------|----------------|----------------|-------------|--------------------|-----------------------------------------|----------------------------------------------------------------------------------------------------|
|             |                            |         |                    | The Hu     | b is undergo | ing an update. | lor queries pl | ease mail o | n elearning@ical.i | line -                                  |                                                                                                    |
| Ny Products | WI Active Products (108)   | My West | viuz (2)           |            |              |                |                |             |                    |                                         |                                                                                                    |
|             | All Products               | - 164   | by Recently's      | ubcorbed - |              |                |                |             |                    | Search for a product                    |                                                                                                    |
|             | att0restares               |         |                    |            |              |                |                |             |                    | Directure operate                       |                                                                                                    |
| Program     | Onlive Courses             | 1.02    |                    |            |              |                |                |             |                    |                                         | LEARNING ACTI                                                                                                    |
|             | Telaumei                   | nics    |                    |            |              |                |                |             |                    | View Product Detail                     |                                                                                                    |
|             | Refresher Courses          | 2 Weeks | \$                 |            |              |                |                |             |                    | 0.0000000000000000000000000000000000000 | 108                                                                                                    |
|             | Cerolicate Courses         |         |                    |            |              |                |                |             |                    |                                         | And a straight of the straight of the straight |
|             | Vittad District Talance    | thics B | atchi t            |            |              |                |                |             |                    |                                         | · Stanser                                                                                                    |
|             | HLBs                       |         |                    |            |              |                |                |             |                    |                                         | <ul> <li>108 Program</li> </ul>                                                                                                    |
|             | Webcast                    | 1       | Common .           | 20         |              |                |                |             |                    |                                         | 0.10                                                                                                    |
|             | SAFA/ MRA/MOQ              | 1       | Contraction of the | P          |              |                |                |             |                    |                                         | 1.1310000000000                                                                                                    |
|             | Part Quelification Courses |         |                    |            |              |                |                |             |                    |                                         |                                                                                                    |
|             | Applantera                 |         |                    |            |              |                |                |             |                    |                                         |                                                                                                    |
|             | Quick E-References         | 100000  |                    |            |              |                |                |             |                    |                                         | No real address                                                                                                    |

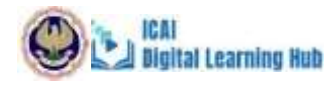

**Step 5:** The learners can click on the Launch button to launch the course.

| DTHER ACTIVE PRODUCTS                                                                                                |                                          | 1 |
|----------------------------------------------------------------------------------------------------|------------------------------------------|---|
| VCM on Arrest under Companies Act, 2013                                                                              | /Launch                                  |   |
| On clicking the three dots, learners can also view the product product. visit the microsite for more details and pin | View Product Detail<br>Rate this Product |   |
| <b>ton 6:</b> You may click on any tonic under "Table of Contents" to view it. It can                                | Visit Microsite<br>Pin                   |   |

click on any topic under "Table of Contents" to view it. It can

| 0                         | 🖯 TABLE OF CONTENTS 🛛 ∈                         | Live VCM Madurai             |
|---------------------------|-------------------------------------------------|------------------------------|
| $\sum_{r}$                | Overview of Code<br>and Corporate               | Day 1                        |
| $\langle \langle \rangle$ | Insolvency<br>Resolution<br>Process             | Interaction Summary :        |
|                           | 🍨 Day 1                                         | Overview of Code and Corp    |
|                           | <ul> <li>Day 1-Study<br/>Material</li> </ul>    |                              |
|                           | <ul> <li>Day 3- Faculty<br/>Feedback</li> </ul> | TODAY () UPCOMING () PAST () |
|                           | • Day 1- Recording                              |                              |
| 0                         | <ul> <li>Diquidation</li> </ul>                 |                              |

clicking on plus icon on the left panel

• Note: Each content available are time bound and will be activated on the day of the session only

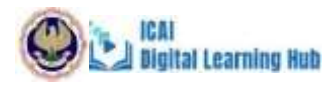

## How to join in the meeting for Live VCM?

### Zoom Link

Option 1: Click on the Day 1 in the left panel and then click on Join Now and "Open URL: Zoom Launcher" if you have installed ZOOM Client in your Laptop/Desktop

| 120                                                                |                                                                                                    |                                                                                                    |                                                                                                    |  |
|--------------------------------------------------------------------|----------------------------------------------------------------------------------------------------|----------------------------------------------------------------------------------------------------|----------------------------------------------------------------------------------------------------|--|
| Interaction Su                                                     | mmary :                                                                                                    |                                                                                                    |                                                                                                    |  |
| Day 1                                                              |                                                                                                    |                                                                                                    |                                                                                                    |  |
| TODAY O UPCOMING O                                                 | PAST (0)                                                                                                    |                                                                                                    |                                                                                                    |  |
|                                                                    | Today's                                                                                                    | sessions                                                                                                    |                                                                                                    |  |
| Below table shows the details for the sessions scheduled for today |                                                                                                    |                                                                                                    |                                                                                                    |  |
| See TR                                                             |                                                                                                    | Start Date (Time                                                                                                    | ist lime / line                                                                                                    |  |
| O. Day1                                                            | Togral Accounting and Assa                                                                                                    | 25 jul 2621 de De PM                                                                                                    | 21 jui 2021 1020 PM                                                                                                    |  |
|                                                                    |                                                                                                    |                                                                                                    |                                                                                                    |  |
|                                                                    | Day 1<br>Day 1<br>TODAY () UPCOMING ()<br>UPCOMING ()<br>UPCOMING | Interaction Summary:<br>Day 1      Day 1      Day 1      Dowr      UPCOMING      PAST      Today's      Today's      Tod | Interaction Summary:<br>Day 1      Day 1      Dev 0      UPCOMING      PAST      Today's sessions      Today's sessions      Today's sessions      telow table shows the details for the session scheduled for today <u>secondition frame</u> O Toy 1      Taggin Accounting and Account      Toy 1      Taggin Accounting and Account      Toy 1      Toggin Accounting and Account      Toy 1      Toggin Accounting and Account      Toy 1      Toggin Accounting and Account      Toy 1      Toggin Accounting and Account      Toggin Accounting and Account      Toggin Accounting and Account      Toggin Accounting and Account      Toggin Accounting and Account      Toggin Accounting and Account      Toggin Accounting and Account      Toggin Accounting and Account      Toggin Accounting and Account      Toggin Accounting and Account      Toget Accounting and Account      Toget Accounting and Account      Toget Accounting and Account      Toget Accounting and Account      Toget Accounting and Account      Toget Accounting and Account      Toget Accounting and Account      Toget Accounting and Account      Toget Accounting and Account      Toget Accounting and Account      Toget Accounting and Account      Toget Accounting and Account      Toget Accounting and Account      Toget Accounting and Accounting and Account      Toget Accounting and Accounting and Accounting accounting accountin |  |

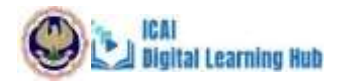

Option 2: Click on the Day 1 and then click on "Join from your Browser" if you have not installed ZOOM Client in your Laptop/Desktop

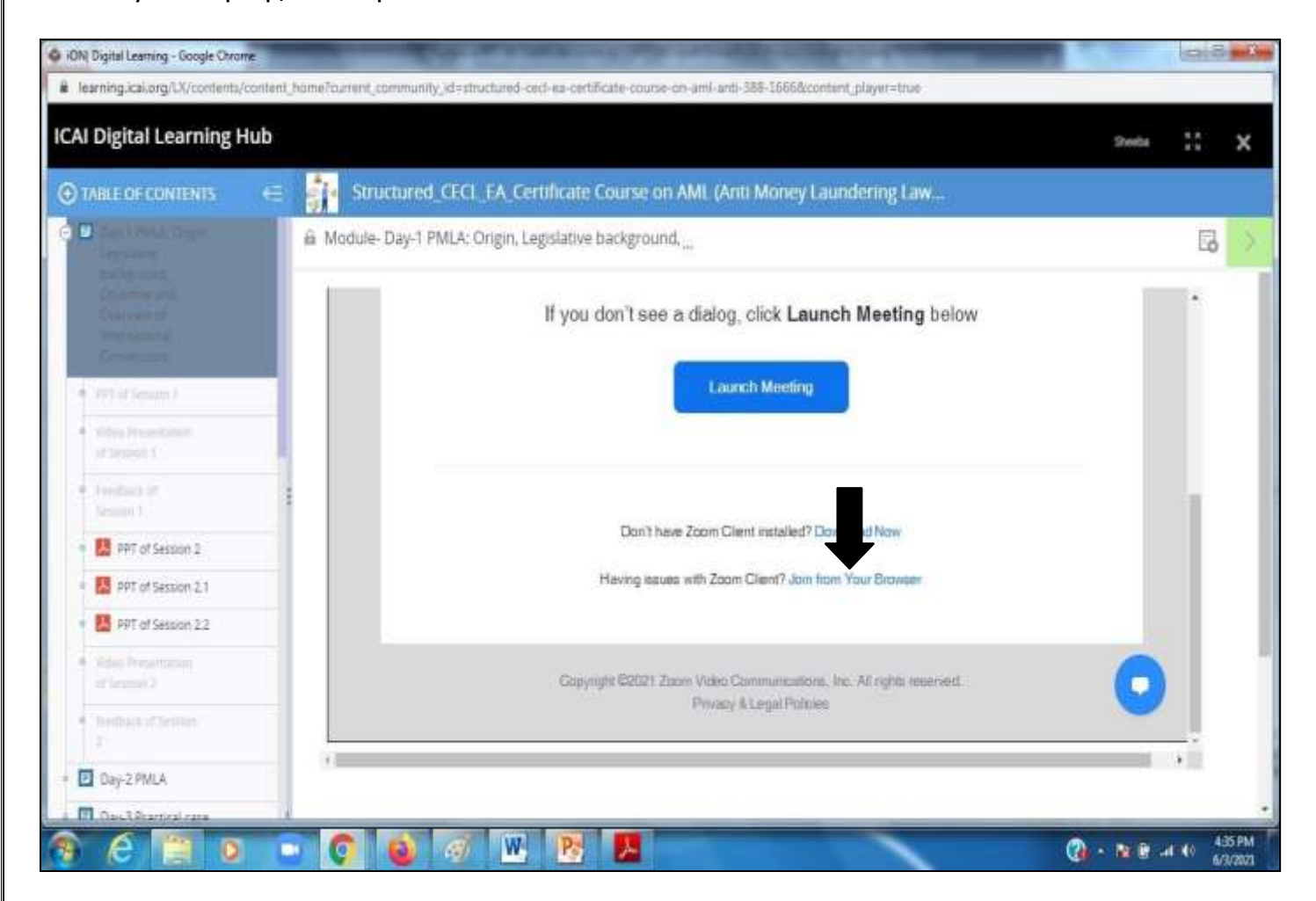

Digital Learning Hub

Please wait for the Course to Start

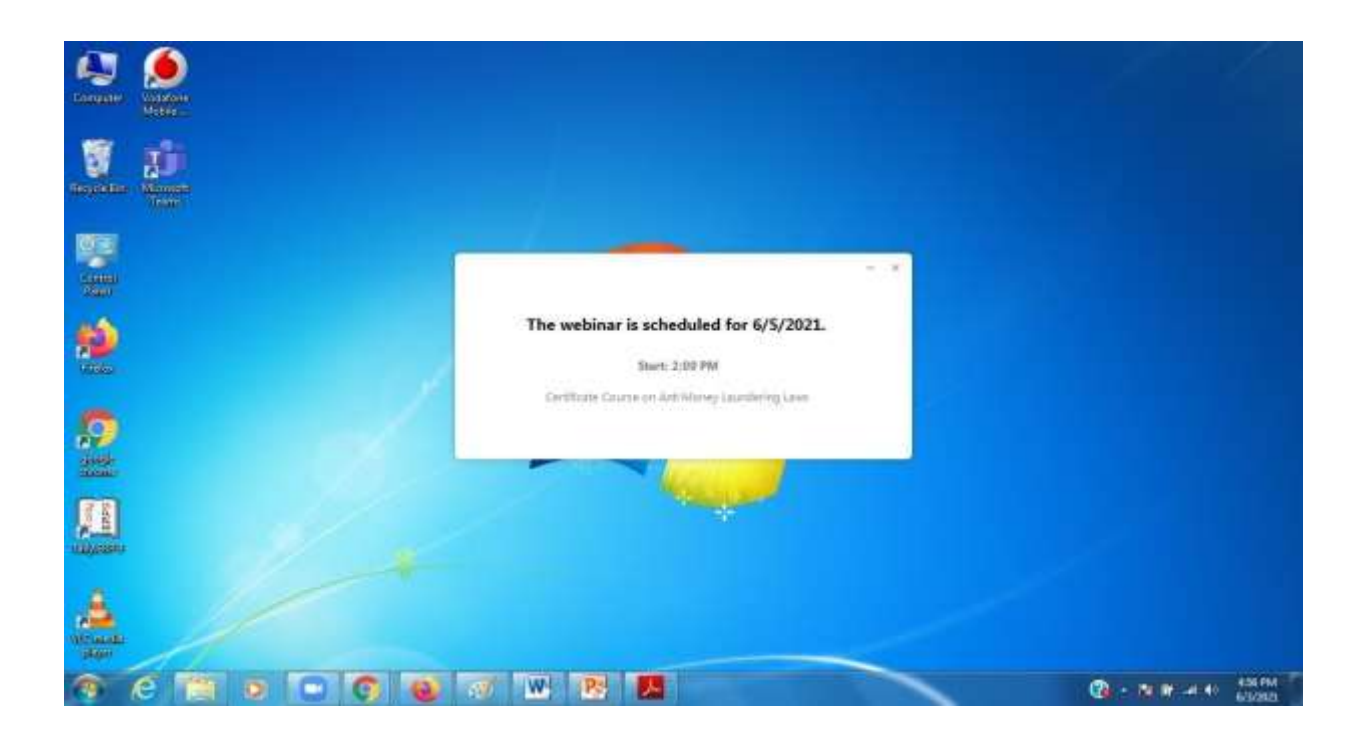

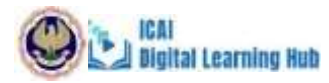

#### A few important instructions to be noted are hereunder:

It is mandatory to login through Digital learning hub Platform at <u>https://learning.icai.org/iDH/icai/</u> to attend the live class.

Please note that MCQ based Assessment and Feedback form are mandatory part of the Live VCM, apart from attendance monitoring.

It is recommended to please join through laptop/ desktop system. You should have good internet connectivity,

preferably broadband connection.

Please do not click 'Mark as Complete' till the end of the course.

#### Instructions for Attendees in Live VCM(Zoom)

- Desktop/Laptop: To Join via Desktop/Laptop, Download and Install Zoom Client. <u>https://zoom.us/client/latest/ZoomInstaller.exe</u>
- Please note that Participants need to provide the Permission to Camera/Mike/Speaker during the Installation Process. Once Installed, attendees can test the equipment by doing trial zoom meetings.
- For Any issues related to Connectivity, Join from Minimum 1 Mbps Broadband Internet, Good QualityHeadphone. For any issues related to Audio/Video,
- Check Zoom app permission or Disconnect meeting and Join again or Try to join from any other device.

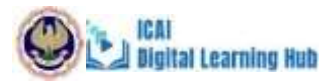

## System and Browser Settings

#### System configuration required for accessing the course content

- Use Laptop/Desktop to start the course
- Screen Resolution to be set as 1024 x 720 or above

Microsoft Edge/Browser IE8 or Above/Firefox/Chrome, Use the updated version of any of the listed browsers. The site is best compatible with Google Chrome and Mozilla Firefox

#### Browser configuration required for accessing the course content

- Pop-Up should be allowed
- Cookie should be enabled
- Zoom level to be set as 100%